## Aplikacja: Integracja z Pocztą Polską

## Jak utworzyć i nadać przesyłkę?

Aby utworzyć przesyłkę w panelu Shoper w zakładce **Sprzedaż -> Zamówienia**, przy zamówieniu skorzystaj z opcji **Akcje**. Z listy aplikacji wybierz *"Stwórz przesyłkę"* lub *"Stwórz szybko przesyłkę"* z logiem Poczty Polskiej, aby przejść do formularza dodawania przesyłki.

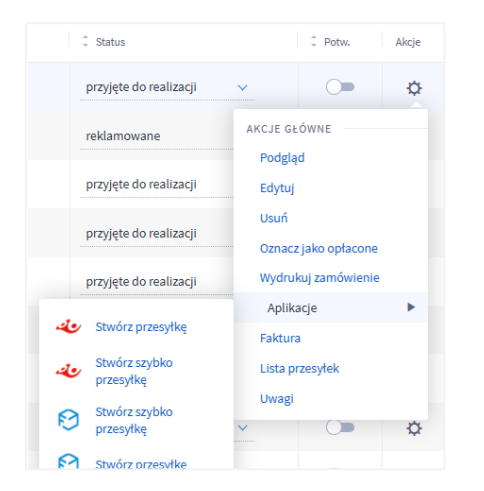

Formularz dodawania przesyłki podzielony jest na 5 sekcji:

1. **Przesyłka**, gdzie zadeklarujesz jej szczegóły, tzn. rodzaj, wagę, wymiar, wartość i kształt, zawartość oraz wgrać zdjęcia przesyłki. Możesz skorzystać z gotowego szablonu, który należy wcześniej zdefiniować w ustawieniach aplikacji.

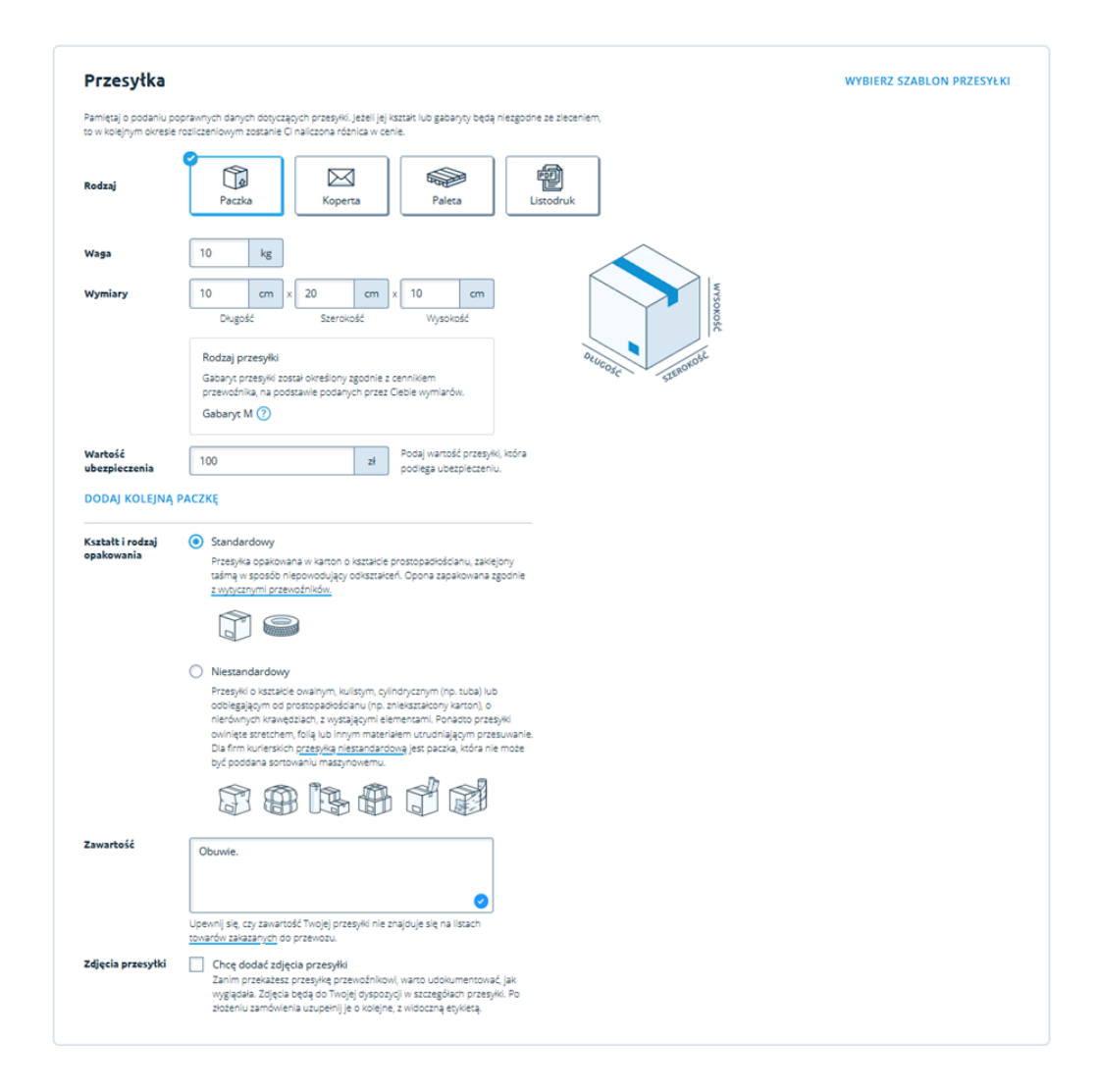

2. **Nadanie**, gdzie zadeklarujesz sposób nadania, sposób drukowania etykiety, dane adresowe nadawcy oraz opcjonalnie inne dane na etykietę.

| Nadanie                     |                                            | WKLEJ DANE ZE SCHOWKA                                                                                                    | POBIERZ DANE Z GUS |
|-----------------------------|--------------------------------------------|----------------------------------------------------------------------------------------------------|--------------------|
| Sposób nadania<br>przesyłki | Kurier Punkt z obsługą                     |                                                                                                    |                    |
| Dokumenty<br>przewozowe     | Wydrukuję dokumenty Nie chcę drukować      | Przesykię bez wydrukowanej etyklety kurier odbierze najwcześniej następnego<br>dnia roboczego Jeśli chcesz wysłać przesykię szylociej, wybierz nadanie w punkcie<br>lub automacie. |                    |
| Imię i nazwisko             |                                            | WYBIERZ Z KSIĄŻKI ADRESOWEJ                                                                                                    |                    |
| Firma                       | Mój sklep                                  | jeśli przesyka ma być odebrana z firmy, podaj jej nazwę. Ułatwi to kierowcy<br>odnalezienie właściwego miejsca nadania.                                                            |                    |
| Kraj                        | Polska V                                   |                                                                                                    |                    |
| Kod pocztowy                | 00-001                                     |                                                                                                    |                    |
| Miasto                      | Warszawa X                                 |                                                                                                    |                    |
| Ulica i numer               | Kurierska 1 ×                              |                                                                                                    |                    |
| E-mail                      | SKLEPi@furgonetka.pl                       | Na podany adres e-mail zostaną wyskane dokumenty przewozowe lub kod nadania<br>(jeśli będzie niezbędny do wyskania przesyłki).                                                     |                    |
| Telefon                     | 512333444                                  |                                                                                                    |                    |
| Inne                        | Zapisz jako domyślne dane w sekcji Nadanie |                                                                                                    |                    |
| ZWIŃ DANE NADAI             | AIA                                        |                                                                                                    |                    |
| Dane na etykiecie           | Umieść dane nadawcy Chcę podać inne dane   | Inne dane na etylielde dootgone tylko u przewośników:<br>1916 – 1920 – Frenz Kantos tayrest                                                                                        |                    |

3. **Doręczenie**, gdzie zadeklarujesz sposób doręczenia, dane adresowe, które pobierane są zamówienia, usługi dodatkowe jak powiadomienie ze stroną do śledzenia statusu czy SMS.

| Doręczenie                     |                                                                                                    | WKLEJ DANE ZE SCHOWKA POBIERZ DANE Z GUS                                                                                                    |
|--------------------------------|----------------------------------------------------------------------------------------------------|----------------------------------------------------------------------------------------------------|
| Sposób doręczenia<br>przesyłki | Kurier Punkt z obsługę Automat                                                                       |                                                                                                    |
| Doręczenie do                  | Jeden odbiorca Wielu odbiorców                                                                       | Mazz do wysłania więcej jednakowych przesyłek i róźnią się one jedynie<br>odbiorcami? Zamiast wielokronie wypeniać formularz zamawiania, skorzystaj z<br>opcji <u>wielu odbiorców</u> i docaj ich cane. |
| Imię i nazwisko                | Jan Kowalski                                                                                         | WYBIERZ Z KSIĄŻKI ADRESOWEJ                                                                                                    |
| Firma                          |                                                                                                    | jeśli przetyka ma być doręczona do firmy, podaj jej nazwę. Uktwi to kierowcy<br>odnalezienie właściwego miejsca dostawy.                                                                                |
| Kraj                           | Polska                                                                                               |                                                                                                    |
| Kod pocztowy                   | 82-300                                                                                               |                                                                                                    |
| Miasto                         | Elbląg ×                                                                                             |                                                                                                    |
| Ulica i numer                  | Orkana 24 ×                                                                                          | Doręczenie przesyłek do skrytek pocztowych nie jest możliwe.                                                                                                    |
| E-mail                         | janek@poczta.pl                                                                                      | jeśli chcesz, aby na podany adres e-mail wysłane były potwierdzenia o nadaniu<br>przesyłki ustaw odpowiednie <u>powiadomienia.</u>                                                                      |
| Telefon                        | 555444666                                                                                            |                                                                                                    |
| Inne                           | Wyślij bezpłatny e-mail ze stroną do śledzenia przesyłki                                             |                                                                                                    |
|                                | Wyślij do odbiorcy SMS o nadaniu.<br>Usługa jest realizowana tylko na komórkowe numery krajowe dla p | rzesyłek doręczanych w Polsce. Koszt usługi zostanie uwzględniony przy wycenie przesyłki.                                                                                                    |
|                                | Dodaj Odbiorcę do książki adresowej                                                                  |                                                                                                    |
| ZWIŃ DANE DORI                 | ĘCZENIA                                                                                              |                                                                                                    |

4. **Usługi dodatkowe**, gdzie możesz wskazać usługi, z których chcemy skorzystać, np. pobranie, doręczenie na wskazany dzień itp.

| Usługi dodatkowe               |                                               |
|--------------------------------|-----------------------------------------------|
| Pobranie przy doręczeniu       | FedEx DHL DPD Poctex UPS InPost Ambro Express |
| POKAŻ WIĘCEJ USŁUG DODATKOWYCH |                                               |
|                                |                                               |

5. **Wybór oferty**. Tu masz możliwość wskazania oferty, z której chcesz skorzystać. Domyślnie będzie to przewoźnik, z którym masz podpisaną umowę.

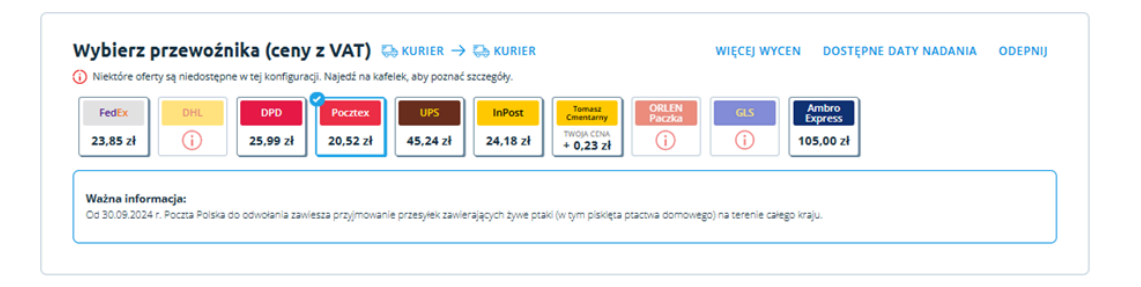

Po wypełnieniu ww. formularza, aby zapisać wybraną wycenę, kliknij [Zapisz do wysłania]. Przesyłka zostanie zapisana na liście *Przesyłki do wysłania*. Aby zlecić przesyłkę, należy na obecnym ekranie kliknąć Podsumowanie i płatność.

| Zamówienia w sklepie   Przesyłki do wysłania   Zamówione przesyłki   Zwroty |       |                            |             |                                                      |                                                            |             |                                                                                                    |  |
|-----------------------------------------------------------------------------|-------|----------------------------|-------------|------------------------------------------------------|------------------------------------------------------------|-------------|----------------------------------------------------------------------------------------------------|--|
|                                                                             | 🎦 Fur | rgonetka Pa                | nel pluginu |                                                      |                                                            |             |                                                                                                    |  |
|                                                                             | Q w   | oisz dane przesyłki        |             | FILTRUJ V                                            |                                                            |             |                                                                                                    |  |
|                                                                             |       | Dodane                     | Kurier      | Nadanie                                              | Doręczenie                                                 | Cena brutto | Opis usługi                                                                                                    |  |
|                                                                             |       | <b>2025-04-25</b><br>13:30 | Poztex      | Sklep Furgonetka<br>Kurlerska 1, 00-001 Warszawa, PL | <b>Jan Kowalski</b><br>Furgonetkowa 1/2, 82-300 Elbląg, PL | 20,52 zł    | Packa<br>10.0 kg (12 x 21 x 12cm)<br>Nr Ref: 3558<br>Zawardość: Obuvie.<br>Poctex<br>Podjazd kuriera<br>Ubezpieczenie<br>Powiadomienie e-mail o utworzeniu<br>przesyłki |  |
|                                                                             | POD   | SUMOWANIE I PŁA            | TNOŚĆ       | JSUŃ                                                 |                                                            |             |                                                                                                    |  |

W nowym oknie pojawi się wybór proponowanego terminu nadania oraz pola do akceptacji wymaganych regulaminów.

| Nadanie: Sklep Furgonetka, Kurierska 1, 00-001 Warszawa, PL                                                                                                    |                                                                                            |                                                                                                    |                   |  |  |  |  |
|----------------------------------------------------------------------------------------------------|--------------------------------------------------------------------------------------------|----------------------------------------------------------------------------------------------------|-------------------|--|--|--|--|
| Doręczenie                                                                                                    | Przesyłka                                                                                  | Informacje dodatkowe                                                                                          | Cena              |  |  |  |  |
| Jan Kowalski                                                                                                    | Paczka 10,00 kg; 12x21x12 cm                                                               | Podjazd kuriera, Ubezpieczenie                                                                                | 20,52 zł          |  |  |  |  |
| Furgonetkowa 1/2, 82-300 Elbląg, PL                                                                                                    | Ubezpieczenie: 64,41 zł                                                                    | przesyłki, Powiadomienie e-mail o<br>utworzeniu przesyłki                                                     |                   |  |  |  |  |
| Furgonetkowa 1/2, 82-300 Elbląg, PL<br>Przybliżony termin podjazdu kuriera<br>Przewoźnicy nie mogą przewidzieć, ile z                                                                                                    | Ubezpieczenie: 64,41 zł<br>amówień na dany dzień otrzymają od in                           | przesytki, Powiadomienie e-mail o<br>utworzeniu przesytki<br>nych nadawców, dlatego wskazane daty i godziny n | iie są przez nich |  |  |  |  |
| Furgonetkowa 1/2, 82-300 Elbląg, PL<br>Przybliżony termin podjazdu kuriera<br>Przewoźnicy nie mogą przewidzieć, ile z<br>gwarantowane.                                                                                     | Ubezpieczenie: 64,41 zł<br>amówień na dany dzień otrzymają od in                           | przesytki, Powiadomienie e-mail o<br>utworzeniu przesytki<br>nych nadawców, dlatego wskazane daty i godziny n | ile są przez nich |  |  |  |  |
| Furgonetkowa 1/2, 82-300 Elbląg, PL Przybliżony termin podjazdu kuriera Przewośnicy nie mogą przewidzleć, lie z gwarantowane.  Bez podjazdu kuriera Odbiór przesyki możesz zlecić później                                  | Ubezpieczenie: 64,41 zł<br>amówień na dany dzień otrzymają od in<br>ub nadać ją w oddziałe | przesytki, Powiadomienie e-mail o<br>utworzeniu przesytki<br>nych nadawców, dlatego wskazane daty i godziny n | ie są przez nich  |  |  |  |  |
| Furgonetkowa 1/2, 82-300 Elbląg, PL Przybliżony termin podjazdu kuriera Przewódzieć, nie mogą przewidzieć, lie z gwarantowane. Bez podjazdu kuriera Odbiór przesyki możesz zlecić później Dzisiaj 2025-04-25 08:00 - 17:00 | Ubezpieczenie: 64,41 zł<br>amówień na dany dzień otrzymają od in<br>ub nadać ją w oddziałe | przesytki, Powiadomienie e-mail o<br>utworzeniu przesytki<br>nych nadawców, dlatego wskazane daty i godziny n | ie są przez nich  |  |  |  |  |

Aby skutecznie zlecić przesyłkę, należy kliknąć [Zapłać i zamów]. Tak utworzona przesyłka widoczna będzie na liście *Zamówione przesyłki*. Opcja dostępna jest na przypiętej u góry belce:

| Zamówienia w sklepie \mid 🕴 | Zamówienia w sklepie   Przesytki do wystania   Zamówione przesytki   Zwroty |                            |                                      |           |                                                           |                                                               |             |          |                                                                 |  |
|-----------------------------|-----------------------------------------------------------------------------|----------------------------|--------------------------------------|-----------|-----------------------------------------------------------|---------------------------------------------------------------|-------------|----------|-----------------------------------------------------------------|--|
|                             | 🔗 Fur                                                                       | rgonetka F                 | Panel pluginu                        |           |                                                           |                                                               |             |          |                                                                 |  |
|                             | Q wp                                                                        | oisz numer lub dan         | e przesyłki                          | FILTRUJ 🗸 |                                                           |                                                               |             |          |                                                                 |  |
|                             |                                                                             | Zamówione                  | Przesyłka                            |           | Nadanie                                                   | Doręczenie                                                    | Cena brutto | Pobranie | Status                                                          |  |
|                             |                                                                             | <b>2025-04-25</b><br>13:39 | PX6013607305 Pocctex<br>Nr Ref: 3443 |           | <b>Mój sklep</b><br>Kurierska 2/3, 00-001<br>Warszawa, PL | <b>Jan Kowalski</b><br>Furogonetkowa 2, 82-<br>300 Elbląg, PL | 20,89 zł    | -        | Zamówienie<br>przesyłki na<br>Furgonetka.pl (bez<br>podjazu)    |  |
|                             |                                                                             | <b>2025-04-25</b><br>13:39 | PX6013607296 Pocces                  |           | <b>Mój sklep</b><br>Kurierska 2/3, 00-001<br>Warszawa, PL | <b>Jan Kowalski</b><br>Furogonetkowa 2, 82-<br>300 Elbląg, PL | 20,89 zł    | -        | () Zamówienie<br>przesyłki na<br>Furgonetka.pl (bez<br>podjazu) |  |

W tym miejscu będziesz mógł skorzystać z dodatkowych opcji, np.:

- wydrukować lub pobrać wygenerowane dokumenty przewozowe,
- domówić podjazd kuriera po odbiór przesyłki,
- dodać podobną przesyłkę
- anulować utworzoną przesyłkę.